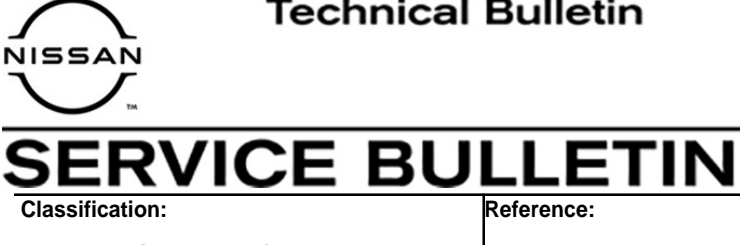

Date:

KS16-015C

NTB16-028C

March 15, 2021

# INTELLIGENT KEY BUTTONS INOPERATIVE **BUT REQUEST SWITCHES WORK**

This bulletin has been amended. See AMENDMENT HISTORY on the last page. Please discard previous versions of this bulletin.

APPLIED VEHICLES: 2015-2018 Altima (L33) 2019 Altima (L34) 2018-2019 Kicks (P15) 2016-2019 Maxima (A36) 2015-2019 Murano (Z52)

2016 Murano Hybrid (Z52) 2015-2019 Pathfinder (R52) 2016-2019 Rogue (T32) 2017-2019 Rogue Hybrid (T32) 2017-2019 Rogue Sport (J11)

## SERVICE INFORMATION

For the Applied Vehicles:

If all buttons (lock / unlock / panic / trunk) on an Intelligent Key(s) do not work,

## AND

With the Intelligent Key in range, the doors will lock and unlock when pressing either front door request switch (see Figure 1),

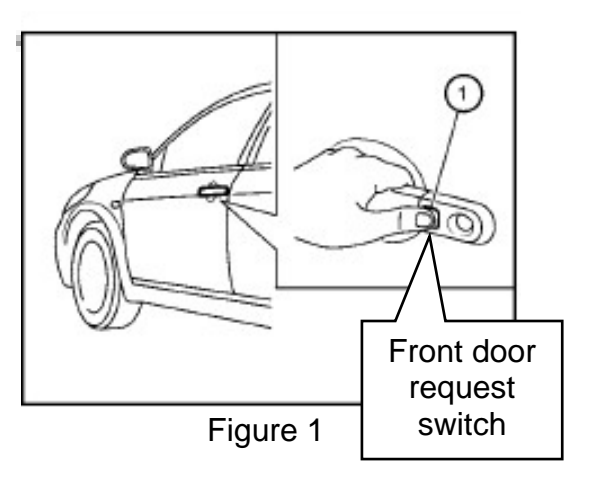

## THEN

That specific Intelligent Key may have become de-synchronized with the vehicle.

## NOTE:

- Intelligent Key de-synchronization may occur if the Intelligent Key is not used for an • extended period of time, or if the Intelligent Key was not operating due to low battery condition and the battery has been replaced.
- **DO NOT** replace the BCM, Intelligent Key, or any other parts if an Intelligent Key only needs to be re-synchronized.

Nissan Bulletins are intended for use by qualified technicians, not 'do-it-yourselfers'. Qualified technicians are properly trained individuals who have the equipment, tools, safety instruction, and know-how to do a job properly and safely. NOTE: If you believe that a described condition may apply to a particular vehicle, DO NOT assume that it does. See your Nissan dealer to determine if this applies to your vehicle.

#### **Test Intelligent Key Synchronization**

- 1. Start the engine with the Intelligent Key inside the vehicle.
  - <u>If successful</u>: Turn the engine OFF, and then exit the vehicle. Proceed to step 2.
  - <u>If unsuccessful</u>: Push the ignition button to ON (engine OFF), and open the driver's side window. Proceed to step 4.
- 2. Press any button on the Intelligent Key to confirm that the vehicle responds correctly.
  - <u>If OK</u>: The issue is resolved and no further action is required.
  - <u>If NG</u>: Proceed to step 3.
- 3. Re-enter the vehicle with the Intelligent Key, push the ignition button to ON (engine OFF), and open the driver's side window.
- 4. Turn the ignition OFF and exit the vehicle.
- 5. Place the Intelligent Key outside the vehicle, a **minimum distance of 10 feet away** to avoid detection of the Intelligent Key by the vehicle. See Figure 2 below.

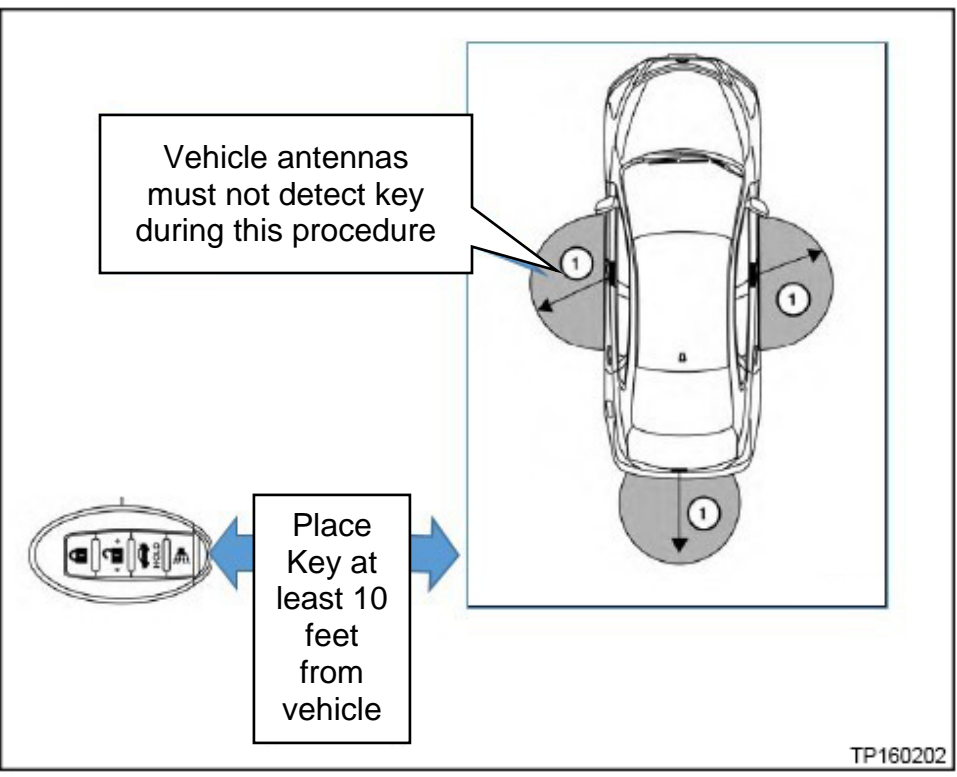

Figure 2

6. Re-enter the vehicle and close the door.

**NOTE:** <u>DO NOT</u> open the driver's or passenger's side door during steps 7-9.

**IMPORTANT:** The next three steps <u>MUST</u> be performed in close time and sequence together in order for the test to be performed correctly. It is recommended that you read and understand the steps before continuing.

- 7. Press the ignition button, and then immediately perform step 8.
- 8. Within 30 seconds, have an associate hand the Intelligent Key to you through the open window, and then immediately perform step 9.
- 9. Without pressing the ignition button, place the Intelligent Key in front of the ignition button, as shown in Figure 3 (upper back of the key aligns with center of the ignition button), and listen for two short tones.

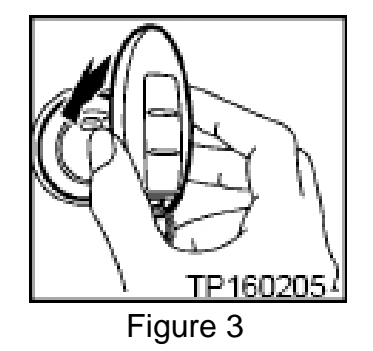

- <u>If two short tones are heard</u>: The Intelligent Key is now re-synchronized and should function normally again. Proceed to step 10 on the next page.
- <u>If no tones are heard, and the Intelligent Key buttons still do not work</u>: Refer to ASIST or the applicable Electronic Service Manual for further diagnosis.

10. Confirm "**PUSH BRAKE AND START BUTTON TO DRIVE**" is displayed in the vehicle information display in the combination meter (see Figure 4).

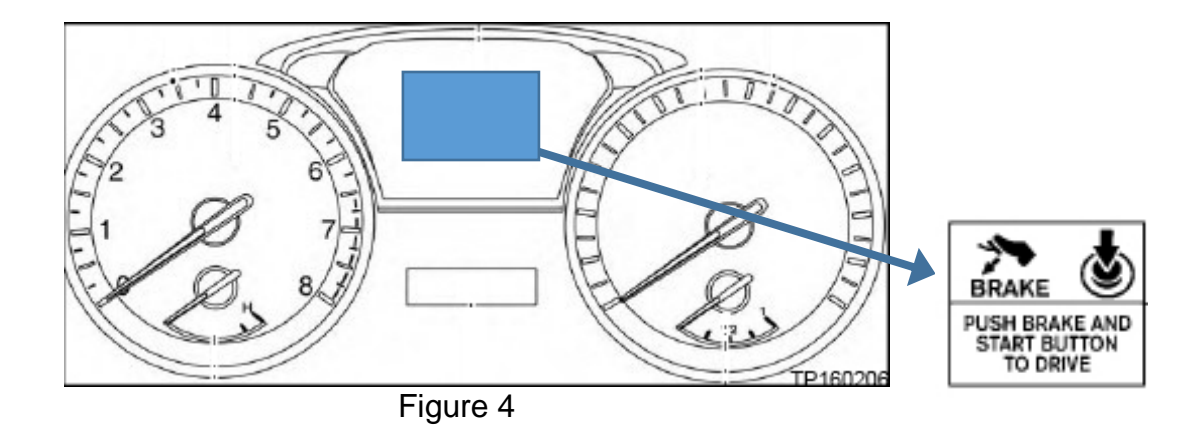

11. Confirm Intelligent Key operation by testing all the buttons.

#### AMENDMENT HISTORY

| PUBLISHED DATE   | REFERENCE  | DESCRIPTION                                                                     |
|------------------|------------|---------------------------------------------------------------------------------|
| March 15, 2016   | NTB16-028  | Original bulletin published.                                                    |
| June 24, 2016    | NTB16-028A | Title, SERVICE INFORMATION section, and page 3 revised.                         |
| February 4, 2019 | NTB16-028B | APPLIED VEHICLES and Test Intelligent Key<br>Synchronization procedure revised. |
| March 15, 2021   | NTB16-028C | Classification Number updated                                                   |